# Een mentor schrappen

#### Behandelaar

Wanneer een mentor niet meer voldoet aan één of meerdere erkenningsvoorwaarden kan het bevoegd partnerschap de mentor schrappen en kan de mentor voor die opleiding niet meer optreden in een overeenkomst.

Surf naar <u>app.werkplekduaal.be</u> en log in met uw e-ID of een andere digitale sleutel (zie ook Handleiding voor sectorale partnerschappen – Toegangsbeheer).

Klik op het tabblad 'Erkenningen'. Selecteer in het menu (links) 'Alle erkenningen' en gebruik de zoekbalk.

Open de detailpagina van de erkenning waarin de mentor voorkomt via het oogsymbool.

| Dashboard Erk               | enningen | Dvereenkomsten Me       | entoren <u>Ondernemingen</u> | Prospectie Oplei | dingen <u>Knipperlichten</u> | Acties             |             |                      |
|-----------------------------|----------|-------------------------|------------------------------|------------------|------------------------------|--------------------|-------------|----------------------|
|                             |          |                         |                              |                  |                              |                    |             |                      |
| Volledigheid<br>controleren | 0        | Alle erkenni            | ngsaanvragen @               | )                |                              |                    |             |                      |
| Behandelen                  | 1        |                         |                              |                  |                              |                    |             |                      |
| Hervatten                   | 1        | Referentie              | Onderneming                  | Vestiging        | Opleiding                    |                    | Status      |                      |
| Mentoren                    | 0        | E//                     |                              | ,                | ~                            | ~                  | Goedgekeurd | ~                    |
| Te hernieuwen               | 0        | × <u>Wis zoektermen</u> |                              |                  |                              |                    | Zoel        | ken                  |
| Niet hernieuwd              | 0        |                         |                              |                  |                              |                    |             |                      |
| Hernieuwd                   | 0        | Referentie              | Onderneming                  | Vestiging        | Opleiding(en)                |                    | Status      |                      |
| Alle erkenningen            | 21       | E/20231124/000056       | 3WPLUS WERK                  | Asse             | Assistentie in wonen, zorg   | ; en welzijn duaal | Goedgekeurd | <ul> <li></li> </ul> |
|                             |          | E/20231030/000038 🗋     | Emmaüs                       | Mechelen         | Bakkerijtechnieken duaal     | 50                 | Goedgekeurd | ۲                    |
|                             |          | E/20231027/000037       | Emmaüs                       | Mechelen         | Textielverzorging duaal S    | 0                  | Goedgekeurd | ۲                    |

Klik op de tab 'Mentoren'.

Klik bij de mentor die u wil schrappen op 'Schrappen'.

| Werkplek Mentorer        | <u>Bijlagen Contactgegevens Statusovergangen C</u>                                           | <u>)vereenkomsten</u>                |                                                      |
|--------------------------|----------------------------------------------------------------------------------------------|--------------------------------------|------------------------------------------------------|
|                          |                                                                                              |                                      |                                                      |
| 울 Jef De Paepe           | Goedgekeurd                                                                                  | Schrappen                            |                                                      |
| Mag optreden             |                                                                                              | Aandu                                | iden mentor voldoet niet meer aan erkenningscriteria |
| Uittreksel strafregister | Uittreksel uit het strafregister werd ingediend, gelezen<br>24.11.2023 12:01                 | en goedgekeurd door Social profit op |                                                      |
| Mentoropleiding          | <ul> <li>De mentor is vrijgesteld</li> <li><u>Bestand downloaden</u> (PDF, 32 KB)</li> </ul> |                                      |                                                      |
|                          |                                                                                              |                                      | ]                                                    |

Vink in het volgende scherm de reden tot schrappen aan en motiveer uw beslissing in het vak 'Toelichting'. Klik daarna op 'Bewaren'.

Als de mentor voor meerdere erkenningen niet meer voldoet aan de erkenningsvoorwaarden moet u de mentor in <u>elke erkenning</u> schrappen.

| Gegevens                                                                                      | mentor                                                                                                    |                  |                 |  |  |  |
|-----------------------------------------------------------------------------------------------|----------------------------------------------------------------------------------------------------|------------------|-----------------|--|--|--|
| Achternaam                                                                                    | De Paepe                                                                                                    | Rijksregisternum | 77.06.03-001.16 |  |  |  |
| Voornaam                                                                                      | Jef                                                                                                    | mer              |                 |  |  |  |
| Overeenkomsten                                                                                | :<br>3                                                                                                    |                  |                 |  |  |  |
| Mentor so                                                                                     | hrappen                                                                                                    |                  |                 |  |  |  |
| i Duid hie<br>Voldoet                                                                         | j Duid hier aan waarom de mentor niet meer voldoet aan de erkenningscriteria. De mentor zal dan niet meer kunnen optreden als mentor voor deze opleiding.<br>Voldoet de mentor voor meerdere opleidingen niet meer aan de erkenningscriteria, geef dit dan bij elke erkenning aan.                                                                                                    |                  |                 |  |  |  |
| Mentor is onvol Mentor is niet v Mentor voldoet Mentor voldoet Mentor heeft de Mentor vervult | Mentor is onvoldoende beschikbaar         Mentor is niet van onberispelijk gedrag         Mentor voldoet niet qua praktijkervaring / vooropleiding         Mentor voldoet niet qua leeftijd / vooropleiding         Mentor voldoet niet dua leeftijd / vooropleiding         Mentor vervult zijn/haar taken niet of onvoldoende op het vlak van opleiden en begeleiden van de leerling |                  |                 |  |  |  |
| Toelichting *                                                                                 |                                                                                                    |                  |                 |  |  |  |
| De tekst in dit vel                                                                           | d zal opgenomen worden in de brief naar de onderneming / vestigin                                                                                                    | 3                | li              |  |  |  |
| < Terug                                                                                       |                                                                                                    |                  | Bewaren         |  |  |  |

U krijgt een bevestiging van de schrapping van de mentor. In het overzicht 'Mentoren' in de erkenning is de status van de mentor gewijzigd in 'Geschrapt'.

De tekst in het vak toelichting wordt opgenomen in de brief die via mail naar de contactpersonen van de onderneming en vestiging wordt gestuurd.

Als de mentor aan een lopende overeenkomst gelinkt is zal de trajectbegeleider een andere goedgekeurde mentor in de overeenkomst moeten aanduiden of de overeenkomst vroegtijdig beëindigen.

|                                         |                                                                  | 운 ACM Sectoren: Be                       | handelaar OVO003932   <u>Mijn organisatie</u> | Mentoraanvraag<br>Mentor werd geschrapt |
|-----------------------------------------|------------------------------------------------------------------|------------------------------------------|-----------------------------------------------|-----------------------------------------|
| Dashboard Erkenningen                   | <u>Overeenkomsten</u> <u>Mentoren</u> <u>Onder</u>               | <u>nemingen Prospectie Opleidingen</u>   | Knipperlichten Acties                         |                                         |
| <u>Overzicht erkenningen</u> › E        | /20231124/000056                                                 |                                          |                                               | E-mails Historiek                       |
| Vestiging                               | Opleiding(en)                                                    | Status                                   | Behandeld door                                | Periode                                 |
| 3Wplus Werk<br>Z. 5 Mollem 250 (Asse)   | Assistentie in wonen, zo<br>welzijn duaal so                     | org en Goedgekeurd                       | Social profit                                 | 24.11.2023 - 23.11.2028                 |
| E/20231124/000                          | 0056<br>Iijjagen Contactgegevens Statusover                      | Sanctioneren 🖉                           | Aanpassen 😝 Identie<br>Geen er                | ke aanvragen<br>kenningen gevonden      |
| 😫 Jef De Paepe 🖃<br>🚳 Mag niet optreden | 1977 Geschrapt                                                   |                                          | ٢                                             |                                         |
| Uittreksel strafregister                | Uittreksel uit het strafregister werd ingedi<br>24.11.2023 12:01 | iend, gelezen en goedgekeurd door Social | profit op                                     |                                         |
| Mentoropleiding                         | De mentor is vrijgesteld<br>Bestand downloaden (PDF, 32 KB)      |                                          |                                               |                                         |

## MENTOROPLEIDING NIET TIJDIG GEVOLGD

U kan de mentor(en) die de mentoropleiding niet tijdig volgde(n) schrappen door de status te wijzigen in 'Niet tijdig gevolgd' via het tabblad 'Mentoren' en de detailpagina van de mentor of via het tabblad 'Erkenningen' en de detailpagina van de erkenning.

## VIA HET TABBLAD 'MENTOREN'.

Kies in het menu (links) 'Op te volgen'. Gebruik in de zoekbalk de kalender om de maximum einddatum te selecteren of typ de naam en/of rijksregisternummer van de mentor die u wil schrappen. Klik daarna op 'Zoeken'.

U krijgt een lijst met alle mentoren die aan de zoekcriteria voldoen.

| Dashboard Erkenningen             | Overeenkomsten Ment | oren <u>Ondernemingen</u> <u>Prospectie</u> <u>Opleidinge</u> | n Knipperlichten Acties                   |          |          |          |          |          |          |          |
|-----------------------------------|---------------------|---------------------------------------------------------------|-------------------------------------------|----------|----------|----------|----------|----------|----------|----------|
|                                   |                     |                                                               |                                           |          |          |          |          |          |          |          |
| Op te volgen 5<br>Alle mentoren 9 | Rijksregisternummer | Naam                                                          | Maximum einddatum opvolging<br>11.12.2023 | #<br><   | d        | lecem    | ber :    | 2023     |          | >        |
|                                   | Naam                | Lopende overeenkomsten                                        | Einddatum opvolging ↑                     | ma       | di       | wo       | do       | vr       | za       | zo       |
|                                   | Eva Pims            | 1                                                             | 07.12.2024                                | 27       | 28       | 29       | 30       | 1        | 2        | 3        |
|                                   | Jan Janssens        | 0                                                             | 13.11.2024                                | 1        | 12       | 13       | 14       | 15       | 16       | 17       |
|                                   | Nik Kees            | 0                                                             | 08.11.2024                                | 18<br>25 | 19<br>26 | 20<br>27 | 21<br>28 | 22<br>29 | 23<br>30 | 24<br>31 |
|                                   | Rik Joris           | 0                                                             | 24.10.2024                                | 1        | 2        | 3        | 4        | 5        | 6        | 7        |

Open de detailpagina van de mentor die u wil schrappen via de knop met het potloodsymbool.

| Naam     | Lopende overeenkomsten 1 | Einddatum opvolging |   |
|----------|--------------------------|---------------------|---|
| Vay Lieu | 2                        | 24.03.2021          | Ø |

Klik in het vak 'Status' en kies 'Niet tijdig gevolgd'. Motiveer uw beslissing in het vak Toelichting'. Klik daarna op 'Opslaan'.

De tekst in het vak toelichting wordt opgenomen in de brief die via mail naar de contactpersonen van de onderneming en vestiging wordt gestuurd.

De onderneming kan voor een geschrapte mentor een nieuwe mentoraanvraag indienen zodra hij/zij aan de erkenningsvoorwaarden voldoet. In dat geval kan u de status van de mentoropleiding voor die mentor enkel nog wijzigen in 'Gevolgd' of 'Vrijgesteld'.

Als de status van de mentoropleiding op de einddatum niet gelijk is aan 'Gevolgd' of 'Vrijgesteld', dan wordt de status op de einddatum ('s nachts) automatisch door het systeem aangepast in 'Niet tijdig gevolgd'.

### VIA DE ERKENNING

Vink de reden 'Mentor heeft de mentoropleiding niet tijdig gevolgd' aan en klik op 'Bewaren'. Er verschijnt een pop-up met de knop 'Status mentoropleiding aanpassen'.

| Mantan ashuppan                                                                                                    |
|----------------------------------------------------------------------------------------------------|
| Mentor schrappen                                                                                                    |
|                                                                                                    |
| Duid hier aan waarom de mentor niet meer voldoet aan de erkenningscriteria. De mentor zal dan niet meer kunnen optreden als mentor voor deze opleiding. Voldoet de mentor voor meerdere opleidingen niet meer aan de erkenningscriteria, geef dit dan bij elke erkenning aan.          |
| Mentor is onvoldoende beschikbaar                                                                                                    |
| Mentor is niet van onberispelijk gedrag                                                                                                    |
| Mentor voldoet niet qua praktijkervaring / vooropleiding                                                                                                    |
| Mentor voldoet niet qua leeftijd / vooropleiding                                                                                                    |
| Mentor heeft de mentoropleiding niet tijdig gevolgd                                                                                                    |
| Mentor vervult zijn/haar taken niet of onvoldoende op het vlak van opleiden en begeleiden van de leerling                                                                                                    |
| Status mentoropleiding aanpassen<br>Als de mentor de mentoropleiding niet tijdig gevolg heeft, dan dient u dit eerst via onderstaande button aan te duiden. Dit kan immers gevolgen hebben voor andere<br>erkenningen waarin deze mentor voorkomt.<br>Status mentoropleiding aanpassen |

In het volgende scherm (detailpagina mentor) klikt u in het vak 'Status' en wijzigt u de status in 'Niet tijdig gevolgd'. Motiveer uw beslissing in het vak 'Toelichting'. Klik daarna op 'Opslaan'.

De tekst in het vak toelichting wordt opgenomen in de brief die via mail naar de contactpersonen van de onderneming en vestiging wordt gestuurd.

In het grijze gedeelte worden de gevolgen van deze beslissing voor erkenningen en overeenkomsten weergegeven.

| Mentoropleiding                                                                                                    |                                                                                                    | Mentoropleiding opvolgen                                                    |          |  |  |  |
|----------------------------------------------------------------------------------------------------|----------------------------------------------------------------------------------------------------|-----------------------------------------------------------------------------|----------|--|--|--|
| Status 💛 De m<br>men                                                                                                    | nentor heeft nog tijd tot 13.11.2024 om de<br>ntoropleiding te volgen                                                                                                    | Status •                                                                    |          |  |  |  |
| Bewijs                                                                                                    |                                                                                                    | Niet tijdig gevolgd Toelichting behandelaar °                               | <u> </u> |  |  |  |
| Behandelaar Social p                                                                                                    | profit                                                                                                    | niet tijdig gevolgd                                                         |          |  |  |  |
| Reden Geen in                                                                                                    | nfo over inschrijving mentoropleiding                                                                                                    | De tekst in dit veld zal overgenomen worden in de brief naar de onderneming | _/_      |  |  |  |
| Toelichting<br>behandelaar                                                                                                    |                                                                                                    |                                                                             |          |  |  |  |
| Einddatum 13.11.202<br>opvolging                                                                                                    | 24                                                                                                    |                                                                             |          |  |  |  |
| Gevolgen<br>Voor aanvragen sinds 1 sep<br>• Geen laatste goedgeke<br>• Mag de mentor niet me<br>• Social profit<br>E/20231025/000<br>Voor aanvragen vóór 1 sep<br>• Geen mentoraanvrage | ptember 2019<br>aurde mentoraanvragen na 1 september 2019.<br>eer optreden voor erkenningen ( <b>automatische</b> schrapping).<br>10033<br>ptember 2019<br>an voor 1 september. |                                                                             |          |  |  |  |
|                                                                                                    |                                                                                                    | Opsia                                                                       | an       |  |  |  |

# LAATST GELDIGE MENTOR

Wanneer u de laatst geldige mentor in de erkenning schrapt, krijgt u via een pop up een waarschuwing. Wanneer u deze mentor schrapt voldoet de vestiging niet meer aan de erkenningsvoorwaarden en wordt de erkenning automatisch opgeheven.

Contacteer eerst de onderneming voor u beslist tot schrappen van de laatst geldige mentor. Mogelijks kan de onderneming een nieuwe mentor toevoegen. Om te vermijden dat de erkenning wordt opgeheven moet er een mentor toegevoegd én goedgekeurd worden vóór u de mentor schrapt die niet langer voldoet aan de erkenningsvoorwaarden!

Bevestig uw beslissing via de knop 'Mentor schrappen'.

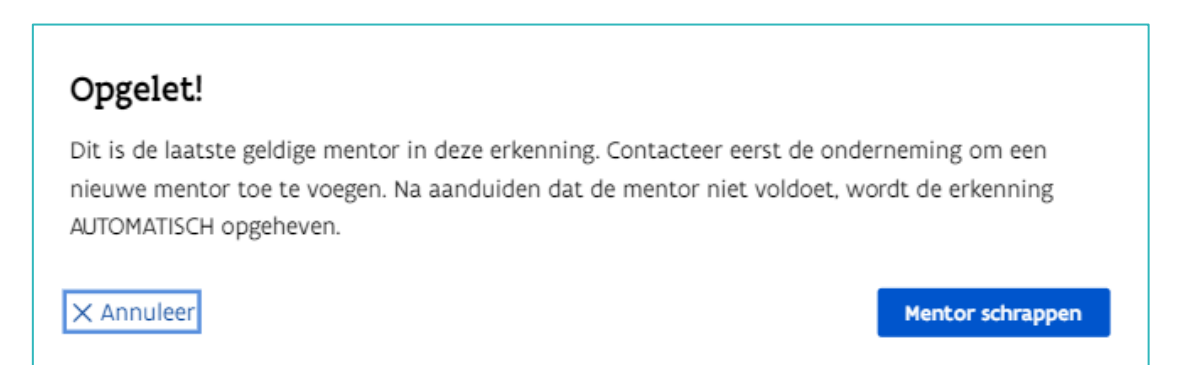

In de detailpagina van de erkenning wordt de status van de mentor gewijzigd in 'Geschrapt'.

De erkenning wordt automatisch opgeheven op de datum die op het scherm wordt weergegeven. (beslissingsdatum + 15 dagen)

Lopende overeenkomsten die gelinkt zijn aan deze erkenning moeten beëindigd worden door de trajectbegeleider.

| E/20231030/(<br>Erkenning wordt<br>De erkenning wo<br>Werkplek Mentoren | Contactgegevens       Statusovergangen       Overeenkomsten         Bijlagen       Contactgegevens       Statusovergangen       Overeenkomsten | ₿ | Duplicaat van         E/20231025/000032       Goedgekeurd         Identieke aanvragen       Geen erkenningen gevonden |
|-------------------------------------------------------------------------|----------------------------------------------------------------------------------------------------|---|----------------------------------------------------------------------------------------------------|
| <ul> <li>Paul Groots (</li> <li>Mag niet optreder</li> </ul>            | 1989 Geschrapt                                                                                                    | ٢ |                                                                                                    |
| Uittreksel strafregister                                                | Uittreksel uit het strafregister werd ingediend, gelezen en goedgekeurd door Social profit op<br>25.10.2023 11:52                              |   |                                                                                                    |
| Mentoropleiding                                                         | O e mentor heeft de mentoropleiding niet tijdig gevolgd. Toon aan dat de mentoropleiding<br>ondertussen gevolgd is                             |   |                                                                                                    |

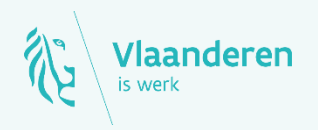

#### Contact

Departement Werk en Sociale Economie www.vlaanderen.be/werkplekduaal/ondernemingen werkplekduaal@vlaanderen.be